## MultiSurf/SurfaceWorks Network License Instructions

There are two install files. One for the Server, and the other for the Clients. If the server needs to run MultiSurf, both install files should be used.

## Server:

32 bit: http://aerohydro.com/test/RLM\_Server32.exe OR64 bit: http://aerohydro.com/test/RLM\_Server64.exe

- 1. Download the appropriate installation file for the OS on your server.
- 2. Run the install file which will create a sub-folder "AeroHydro\License Info" in your \Users\AppDatafolder and copy some files. If a different location is desired, you will prompted in the process for any change you require.
- 3. The install creates an RLM Server and installs it as a service. The service is started after the process.
- 4. Created in the previous step is a file called 'hostid.txt' in your C:\Temp folder.
- 5. Send the "hostid.txt" file to AeroHydro so it can be used to generate your permanent license file.
- 6. Go to this address on your browser: http://<COMPUTER\_NAME>:5054 to open the Server Admin Page. Bookmark this address.
- 7. A license file will be returned with further instructions for the server and clients.
- 8. That should be it for the server.

## Now on to the client machine.

32 bit: http://aerohydro.com/test/multisurf85\_release\_x86.exe OR64 bit: http://aerohydro.com/test/multisurf85\_wamit\_release.exe

- 1. Download and Install MultiSurf.
- 2. MultiSurf should run in evaluation mode for 21 days.
- 3. Included with a new license file for the server, will be an additional file for the client. Please place this file in the MultiSurf/SurfaceWorks application folder.
- 4. Save the file and MultiSurf/SurfaceWorks should open as a client.

Robert Page Application Engineer AeroHydro 207-244-4100 877-244-4141